# Placement Offers and Placement offer details

|                   | Home Planning -                             | Liaise and match - | Confirmed placements | - Dashb     |
|-------------------|---------------------------------------------|--------------------|----------------------|-------------|
| Home / Your place | Planning<br>mont office:<br>Placement offic | irements<br>15     |                      |             |
| Account s         | ummary                                      |                    |                      |             |
| Account Name: He  | alth NZ Te Toka Tumai Auckland UAT          |                    |                      |             |
|                   |                                             |                    |                      |             |
|                   |                                             |                    |                      |             |
| Your place        | ement offers                                |                    |                      |             |
| Your place        | ement offers                                |                    | Sec                  | th.         |
| Your place        | Profession                                  | Region             | Clinical area        | ch<br>Statu |

Health New Zealand Te Whatu Ora

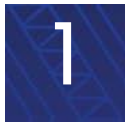

### **Health Providers**

# Placement Offers

# Viewing, Adding, Editing, and Removing

**Placement offers** are created by Health Providers in clinical areas for particular professions.

A placement offer without placement offer details is an **'expression of interest**' in providing a placement. Education providers can contact the health provider to discuss the offer.

**Placement offer details** outline the 'period of time' a placement can take place and number of students by year that can be accommodated.

A request can only be made against placement offer details - not a placement offer on its own.

|                               |                                                                                                    |                                                                                                    | Search                                                                                                    |                                                                                                    | ٩                                                                                                    | Add placement offer                                                                                                    |
|-------------------------------|----------------------------------------------------------------------------------------------------|----------------------------------------------------------------------------------------------------|----------------------------------------------------------------------------------------------------|----------------------------------------------------------------------------------------------------|----------------------------------------------------------------------------------------------------|----------------------------------------------------------------------------------------------------|
| Profession                    | Region                                                                                                    | Clinical area                                                                                                    |                                                                                                    | Status                                                                                                    |                                                                                                    |                                                                                                    |
| Anaesthetic Technicians       |                                                                                                    | Pre-anaesthetic                                                                                                    | Assessment                                                                                                    | Published                                                                                                    | I                                                                                                    | ~                                                                                                    |
| Anaesthetic Technicians       |                                                                                                    | Pre-anaesthetic                                                                                                    | Assessment                                                                                                    | Published                                                                                                    | I                                                                                                    | ~                                                                                                    |
| Dietitians                    |                                                                                                    | Health New Zea<br>Testing Clinic                                                                                                    | land - UA                                                                                                    | Published                                                                                                    | I                                                                                                    | ~                                                                                                    |
| Anaesthetic Technicians       |                                                                                                    | Pre-anaesthetic                                                                                                    | Assessment                                                                                                    | Published                                                                                                    | I                                                                                                    | ~                                                                                                    |
| Anaesthetic Technicians       |                                                                                                    | Elective Adult A                                                                                                    | naesthesia                                                                                                    | Published                                                                                                    | I                                                                                                    | ~                                                                                                    |
| Anaesthetic Technicians       |                                                                                                    | Sedative procee                                                                                                    | lures                                                                                                    | Published                                                                                                    | I                                                                                                    | ~                                                                                                    |
| Midwifery                     |                                                                                                    | Postnatal Ward<br>Women's Hospi                                                                                                    | Christchurch<br>tal                                                                                                    | Published                                                                                                    | I                                                                                                    | Edit<br>Remove                                                                                                    |
| Anaesthetic Technicians       |                                                                                                    | Elective Adult A                                                                                                    | naesthesia                                                                                                    | Draft                                                                                                    |                                                                                                    | ~                                                                                                    |
| Medical Laboratory Scientists | Central                                                                                                    | Haematology                                                                                                    |                                                                                                    | Published                                                                                                    | I                                                                                                    | ~                                                                                                    |
| Anaesthetic Technicians       |                                                                                                    | Pre-anaesthetic                                                                                                    | Assessment                                                                                                    | Published                                                                                                    | I                                                                                                    | ~                                                                                                    |
|                               | Profession         Anaesthetic Technicians         Anaesthetic Technicians         Dietitians         Anaesthetic Technicians         Anaesthetic Technicians         Anaesthetic Technicians         Anaesthetic Technicians         Anaesthetic Technicians         Anaesthetic Technicians         Midwifery         Anaesthetic Technicians         Medical Laboratory Scientists         Anaesthetic Technicians | ProfessionRegionAnaesthetic TechniciansAnaesthetic TechniciansDietitiansAnaesthetic TechniciansAnaesthetic TechniciansAnaesthetic TechniciansMidwiferyAnaesthetic TechniciansAnaesthetic TechniciansAnaesthetic TechniciansAnaesthetic TechniciansAnaesthetic TechniciansAnaesthetic TechniciansAnaesthetic TechniciansAnaesthetic TechniciansAnaesthetic TechniciansMedical Laboratory ScientistsCentralAnaesthetic Technicians | ProfessionRegionClinical areaAnaesthetic TechniciansPre-anaestheticAnaesthetic TechniciansPre-anaestheticDietitiansHealth New Zea<br>Testing ClinicalAnaesthetic TechniciansPre-anaestheticAnaesthetic TechniciansPre-anaestheticAnaesthetic TechniciansElective Adult A<br>Women's HospitAnaesthetic TechniciansSedative procesMidwiferyPostnatal Ward<br>Women's HospitAnaesthetic TechniciansElective Adult A<br>Postnatal Ward<br>Women's HospitAnaesthetic TechniciansCentralHaematologyPre-anaestheticAnaesthetic TechniciansCentral | ProfessionRegionClinical areaAnaesthetic TechniciansPre-anaesthetic AssessmentAnaesthetic TechniciansPre-anaesthetic AssessmentDietitiansHealth New Zealand - UA<br>Testing ClinicDietitiansPre-anaesthetic AssessmentAnaesthetic TechniciansPre-anaesthetic AssessmentAnaesthetic TechniciansPre-anaesthetic AssessmentAnaesthetic TechniciansSedative proceduresAnaesthetic TechniciansSedative proceduresMidwiferyPostnatal Ward Christchurch<br>Women's HospitalAnaesthetic TechniciansElective Adult AnaesthesiaMedical Laboratory ScientistsCentralAnaesthetic TechniciansPre-anaesthetic Assessment | ProfessionRegionClinical areaStatusAnaesthetic TechniciansPre-anaesthetic AssessmentPublishedAnaesthetic TechniciansPre-anaesthetic AssessmentPublishedDietitiansHealth New Zealand - UA<br>Testing ClinicPublishedAnaesthetic TechniciansPre-anaesthetic AssessmentPublishedAnaesthetic TechniciansPre-anaesthetic AssessmentPublishedAnaesthetic TechniciansPre-anaesthetic AssessmentPublishedAnaesthetic TechniciansSedative proceduresPublishedAnaesthetic TechniciansSedative proceduresPublishedMidwiferyPostnatal Ward Christchurch<br>Women's HospitalPublishedAnaesthetic TechniciansElective Adult AnaesthesiaDraftMedical Laboratory ScientistsCentralHaematologyPublishedAnaesthetic TechniciansPre-anaesthetic AssessmentPublished | ProfessionRegionClinical areaStatusAnaesthetic TechniciansPre-anaesthetic AssessmentPublishedAnaesthetic TechniciansPre-anaesthetic AssessmentPublishedDietitiansHealth New Zealand - UA<br>Testing ClinicPublishedAnaesthetic TechniciansPre-anaesthetic AssessmentPublishedAnaesthetic TechniciansPre-anaesthetic AssessmentPublishedAnaesthetic TechniciansPre-anaesthetic AssessmentPublishedAnaesthetic TechniciansElective Adult AnaesthesiaPublishedAnaesthetic TechniciansSedative proceduresPublishedMidwiferyPostnatal Ward Christchurch<br>Women's HospitalPublishedAnaesthetic TechniciansElective Adult AnaesthesiaDraftAnaesthetic TechniciansCentralHaematologyPublishedAnaesthetic TechniciansPre-anaesthetic AssessmentPublished |

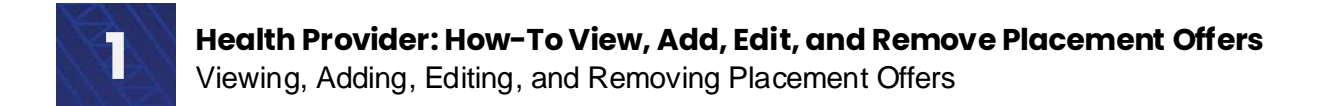

# Adding placement offers

### Click on Planning > Placement offers.

|                    | Planning                           |                  |                      |                 |                     |
|--------------------|------------------------------------|------------------|----------------------|-----------------|---------------------|
| Home / Your placer | Indicative request Placement off   | uirements<br>ers |                      |                 |                     |
| Account su         | ummary                             | Placement offe   | rs                   |                 |                     |
| Account Name: Hea  | elth NZ Te Toka Tumai Auckland UAT |                  |                      |                 |                     |
|                    |                                    |                  |                      |                 |                     |
|                    |                                    |                  |                      |                 |                     |
| Your place         | ement offers                       |                  |                      |                 |                     |
| Your place         | ement offers                       |                  | Sea                  | rch Q           | Add placement offer |
| Your place         | ement offers                       | Region           | Sea<br>Clinical area | rch Q<br>Status | Add placement offer |

From here, you will be able to view, add, edit and remove your placement offers.

| Offer id         Pro           SPO-001009         An           SPO-001010         An           SPO-001002         Die | ofession<br>naesthetic Technicians<br>naesthetic Technicians<br>etitians | Region  | Clinical area<br>Pre-anaesthetic A<br>Pre-anaesthetic A | Search<br>Assessment | Q<br>Status<br>Published   | Add p        |     | nt offer |            |
|----------------------------------------------------------------------------------------------------|--------------------------------------------------------------------------|---------|---------------------------------------------------------|----------------------|----------------------------|--------------|-----|----------|------------|
| Offer id         Pro           SPO-001009         An           SPO-001010         An           SPO-001002         Die | ofession<br>naesthetic Technicians<br>naesthetic Technicians<br>etitians | Region  | Clinical area<br>Pre-anaesthetic A<br>Pre-anaesthetic A | Assessment           | <b>Status</b><br>Published | ~            | ]   |          |            |
| SPO-001009 An<br>SPO-001010 An<br>SPO-001002 Die                                                                      | naesthetic Technicians<br>naesthetic Technicians<br>etitians             |         | Pre-anaesthetic /<br>Pre-anaesthetic /                  | Assessment           | Published                  | ~            |     |          |            |
| 5PO-001010 An<br>5PO-001002 Die                                                                                       | naesthetic Technicians<br>etitians                                       |         | Pre-anaesthetic                                         | According            |                            |              |     |          |            |
| SPO-001002 Die                                                                                                    | etitians                                                                 |         |                                                         | Assessment           | Published                  | ~            | ]   |          |            |
|                                                                                                    |                                                                          |         | Health New Zeala<br>Testing Clinic                      | and - UA             | Published                  | ~            |     |          |            |
| SPO-001014 An                                                                                                    | naesthetic Technicians                                                   |         | Pre-anaesthetic /                                       | Assessment           | Published                  | ~            | ]   |          |            |
| SPO-001024 An                                                                                                    | naesthetic Technicians                                                   |         | Elective Adult An                                       | aesthesia            | Published                  | ~            | ]   | This dro | p-dowi     |
| SPO-001025 An                                                                                                    | naesthetic Technicians                                                   |         | Sedative procedu                                        | ures                 | Published                  | ~            |     | vou to E | Edit or    |
| 5PO-001026 Mi                                                                                                    | idwifery                                                                 |         | Postnatal Ward C<br>Women's Hospita                     | Christchurch<br>al   | Published                  | Edit<br>Remc | ove | Remov    | <b>e</b> a |
| SPO-001031 An                                                                                                    | naesthetic Technicians                                                   |         | Elective Adult An                                       | aesthesia            | Draft                      | ~            |     | ptaoon   |            |
| SPO-001033 Me                                                                                                    | edical Laboratory Scientists                                             | Central | Haematology                                             |                      | Published                  | ~            | ]   |          |            |
| SPO-001038 An                                                                                                    | naesthetic Technicians                                                   |         | Pre-anaesthetic /                                       | Assessment           | Published                  | ~            | ]   |          |            |
| < 1 2 >                                                                                                    |                                                                          |         |                                                         |                      |                            |              | _   |          |            |

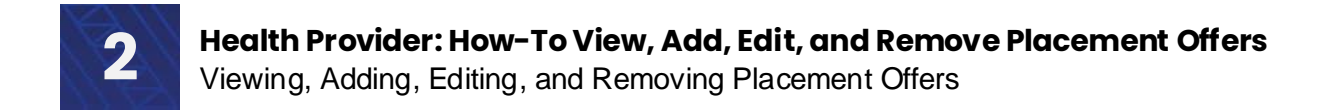

Search

Add placement offer

Q

# Add a placement offer

### Click on Add placement offer.

#### Your placement offers

Fill in the details specified to create a placement offer..

| Create placement o       | offer                                                                                             |
|--------------------------|---------------------------------------------------------------------------------------------------|
| 1. Offer summary         |                                                                                                   |
| Health Provider          |                                                                                                   |
| Hamilton Health Services | The health provider is automatically pre-filled, the required fields are indicated by a * (star). |
| Clinical Area *          | As you make selections, more options may become available.                                        |
| Select                   | Click on <b>Select</b> to choose the clinical area you are creating a placement for               |

Only those created for your organisation are available to select. If the Clinical area you wish to select is not there it will need to be added (> Settings / Manage Clinical areas)

Once you have selected a **Clinical Area**, **Region** will automatically pre-fill and the **Profession** box will become visible.

Click on the **Profession** box and select the applicable profession from the drop-down options.

| Clinical Area * |                                                                                                    |
|-----------------|----------------------------------------------------------------------------------------------------|
| Haematology     |                                                                                                    |
|                 |                                                                                                    |
| Region          | The <b>Region</b> is pre-selected.                                                                                  |
| Central         | The options available in the <b>Profession</b> box is determined by the clinical area you have previously selected. |
| Profession *    |                                                                                                    |
| Select          |                                                                                                    |

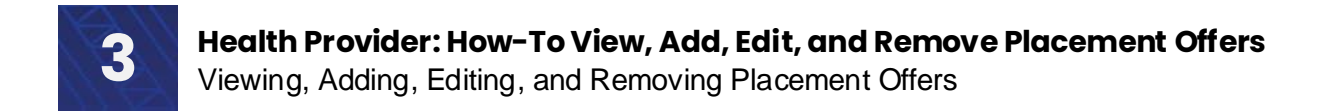

### Add a placement offer

Add additional information for Students

These fields are not mandatory but is a place to provide helpful information for Education Providers and Students to help with expectations and to make sure the process is as smooth and transparent as possible.

#### 2. Additional information for students

#### Offer requirements

List any offer requirements such as 'Access to own transport'. Max character limit 300.

| k on <b>Offer requirements</b> to list what<br>individual will require for this<br>cement e.g., Access to own transport |  |
|----------------------------------------------------------------------------------------------------|--|
|----------------------------------------------------------------------------------------------------|--|

#### Learning opportunities

Briefly describe the types of learning opportunities you are offering students. Max character limit 300.

Click on **Learning opportunities** to describe the types of learning you are offering e.g.,

#### Additional notes

Max character limit 300.

Click on **Additional notes** to put in anything additional that you think an individual will need if they wish to be placed at this facility e.g., Placements unavailable on Fridays

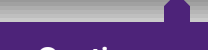

Continue

Click on **Continue** once you have finished

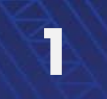

Health Provider: How-To View, Add, Edit, and Remove Placement Offers Viewing, Adding, Editing, and Removing Placement Offers

### Add placement offer details

On this edit page you can:

- · Add placement details
- Add information to the Offer requirements, Learning opportunies, and Additional notes.
- · Update the placement offer

Home / Your placement offers / Edit placement offer

#### Edit a placement offer

- Placement offer ID: Health provider: Clinical area: Region: Profession: Services at this location support significant numbers of people in the following communities:
- SPO-001091 Health NZ Te Toka Tumai Auckland UAT Module 1 - Surgical out-patient clinic Northern Anaesthetic Technicians Mãori; Pacific;

Primary contact: Email: Phone: Job title: All required fields on a **Placement offer** should have information displayed. This form will allow you to add and change additional details

#### Placement offer detail(s) available

It is possible to publish the overarching offer without any placement offer details. This would represent an 'expression of interest' in offering a placement, and education providers may contact you to discuss.

|            |            |            |               |              |           | Add placement offer detail |
|------------|------------|------------|---------------|--------------|-----------|----------------------------|
| ID         | Start date | End date   | Period length | Max capacity | Status    |                            |
| POD-001075 | 10-03-2025 | 27-03-2025 | 17            | 5            | Published | ~                          |

#### Offer requirements

List any offer requirements such as 'Access to own transport'. Max character limit 300.

Clinic hours are 0800-1630. Please wear your student uniform and ID at all times. There is limited paid parking onsite, but good public transport links

#### Learning opportunities

Briefly describe the types of learning opportunities you are offering students. Max character limit 300.

This is an observational placement for Anaesthetic Students. You will spend time in clinic observing nurse practitioners, and surgical registrars undertaking pre-op clinics with new patients.

| Add | ditio | nal n | otes |
|-----|-------|-------|------|
|     |       |       |      |

Max character limit 300

n/a

Once you have completed filling in all the required fields (plus any other information you wish to add), click **Update placement offer**.

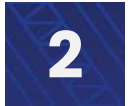

Health Provider: How-To View, Add, Edit, and Remove Placement Offers Viewing, Adding, Editing, and Removing Placement Offers

## Add Placement offer details

On this page you can **Add placement offer details,** which will specify the start and end date, student capacity, and the student level (e.g., under-grad Year 4) required at the selected placement.

Click on Add placement offer details.

| Placement offer ID:<br>Health provider:<br>Clinical area: | SPO-001046<br>Hamilton Health Serv              |                   |                                                    |        |              |
|-----------------------------------------------------------|-------------------------------------------------|-------------------|----------------------------------------------------|--------|--------------|
| Region:<br>Profession:                                    | Haematology<br>Central<br>Medical Laboratory So | ices<br>cientists | Primary contact:<br>Email:<br>Phone:<br>Job title: |        |              |
| Placement offer period(s) available                       |                                                 |                   |                                                    |        | Add a period |
| ID Start date                                             | End date                                        | Period length     | Max capacity                                       | Status |              |
| There are no records to display.                          |                                                 |                   |                                                    |        |              |

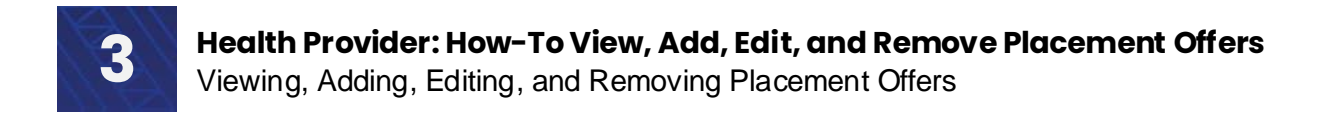

## **Add Placement Offer details**

### Click on Add placement offer detail.

| Eult à placement of                    | ier                                                |                            |                                                   |  |
|----------------------------------------|----------------------------------------------------|----------------------------|---------------------------------------------------|--|
| Placement offer ID:                    | SPO-001091                                         | Primary contact:           |                                                   |  |
| Health provider:                       | Health NZ Te Toka Tumai Auckland UAT               | Email:                     | -                                                 |  |
| Clinical area:<br>Region:              | Module 1 - Surgical Out-patient Clinic<br>Northern | Phone:                     | 04 444 4444                                       |  |
| Profession:                            | Anaesthetic Technicians                            | per much                   |                                                   |  |
| Services at this location support      | Mãori; Pacific;                                    |                            |                                                   |  |
| significant numbers of people in the   |                                                    |                            |                                                   |  |
| following communities:                 |                                                    |                            |                                                   |  |
|                                        |                                                    |                            |                                                   |  |
| Placement offer detail(s) available    |                                                    |                            |                                                   |  |
| It is possible to publish the overarch | ing offer without any placement offer details. Th  | is would represent an 'exp | ression of interest' in offering a placement, and |  |
| education providers may contact you    | i to discuss                                       |                            |                                                   |  |

### > Fill in the mandatory fields

|                             | Home Your placement offers Edit placement offer                                                                                       |        | - 1     |
|-----------------------------|----------------------------------------------------------------------------------------------------|--------|---------|
|                             | Add placement offer period                                                                                                    |        | - 11    |
|                             | Period start date *           DD-MM-YYYY                                                                                              |        | <u></u> |
|                             | Period end date *                                                                                                    |        |         |
|                             | Maximum number of student placement available Enter a number between 1-1000                                                           |        |         |
|                             | Maximum capacity at any given time<br>Enter a number between 1-1000                                                                   |        |         |
|                             | Undergraduate<br>Year 1<br>Year 2                                                                                                    |        |         |
| Please note<br>capacity), t | that until you have filled in all of the fields (dates, availability and<br>his placement offer details cannot be published or have a | Submit |         |

placement request against it

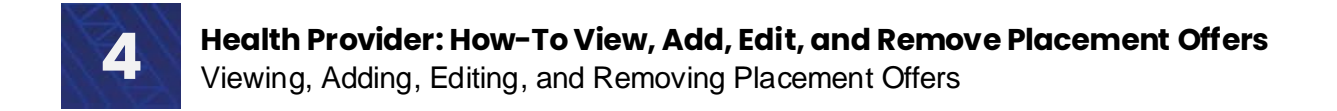

### **Add Placement Offer Details**

#### Click on Submit.

Undergraduate Year 1 Year 2

After you click **Submit**, you will be taken back to the **Edit a placement offer** page and this record will now show in the **Add placement offer details** section.

Information you have already entered will be used to pre-populate fields. You can either edit it now or come back and edit this placement offer at a later stage from this page.

|                                                                                                    | ient offe                                           | r                                                                                                    |                               |                                                    |                        |                         |              |
|----------------------------------------------------------------------------------------------------|-----------------------------------------------------|----------------------------------------------------------------------------------------------------|-------------------------------|----------------------------------------------------|------------------------|-------------------------|--------------|
| Placement offer ID:<br>Health provider:<br>Clinical area:<br>Region:<br>Profession:<br>Services at this location s<br>significant numbers of pe<br>following communities: | upport<br>copie in the                              | SPO-001091<br>Health NZ Te Toka Tumai /<br>Module 1 - Surgical out-p<br>Northern<br>Anaesthetic Technicians<br>Mãori; Pacific; | Auckland UAT<br>atlent clinic | Primary contact:<br>Email:<br>Phone:<br>Job title: |                        |                         |              |
| Placement offer detail(s                                                                                                    | i) available<br>the overarching<br>y contact you to | offer without any placemo                                                                                                    | ent offer details. This v     | would represent an 'expr                           | ession of interest' in | offering a placement, a | ind          |
| education providers ma                                                                                                    |                                                     |                                                                                                    |                               |                                                    |                        | Add placement           | offer detail |
| education providers ma                                                                                                    | Start date                                          | End date                                                                                                    | Period length                 | Max capacity                                       | Status                 | Add placement           | offer detail |

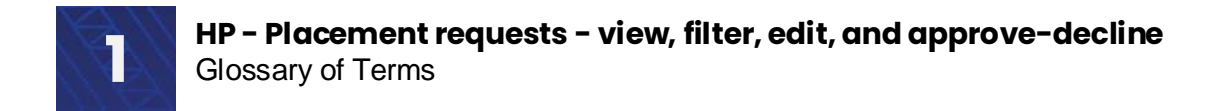

# **Glossary of Terms**

Definition of terms used in this how-to guide:

| Terms used             | Definition                                                                                                    |
|------------------------|----------------------------------------------------------------------------------------------------|
| Expression of Interest | A published placement offer without placement offer details<br>is an expression of interest in providing a placement.<br>Education providers can contact the health provider to<br>discuss the offer.                                                                                                    |
| Placement offer        | <b>Placement offers</b> are created by Health Providers in clinical areas for particular professions.                                                                                                    |
| Placement offer detail | <ul> <li>Placement offer details outline the period of time a placement can take place and number of students that can be accommodated.</li> <li>IMPORTANT: A placement request can only be made against placement offer details - not a placement offer on its own. Placement offer details outline the profession, period of time, and number of students that can be accommodated in a clinical area.</li> </ul> |